# Sauvegarder un profil de Thunderbird

## Pré-requis

- 1. **un répertoire de destination** de la sauvegarde, par exemple **DISQUE/Profils/Thunderbird** (**DISQUE** : une clé USB, un disque interne ou externe, un CD ou un DVD, etc.)
- Localiser le dossier du profil en cours de Thunderbird → Le dossier du profil en cours est ouvert dans l'explorateur de fichiers.

## Première étape

• Fermez Thunderbird

## Autres étapes

Dans l'explorateur de fichiers,

- 1. Allez un niveau au-dessus de votre dossier de profil (par défaut ~/.thunderbird)
- 2. **un clic droit sur votre dossier de profil** (par exemple xxxxxxx.default) → Copier
- 3. Allez à la destination de sauvegarde (par ex. DISQUE/Profils/Thunderbird)
- 4. **un clic droit**  $\rightarrow$  Coller

#### Conclusion

#### **Problèmes connus**

#### Voir aussi

• (fr) https://doc.ubuntu-fr.org/tutoriel/thunderbird\_profils

Basé sur « Gérer les profils de Thunderbird » par doc.ubuntu-fr.

Last update: 2023/03/30 10:15

From: https://doc.wikis.frapp.fr/ - **doc** 

Permanent link: https://doc.wikis.frapp.fr/doku.php?id=tutoriel:internet:thunderbird:profils:sauvegarder:start

Last update: 2023/03/30 10:15